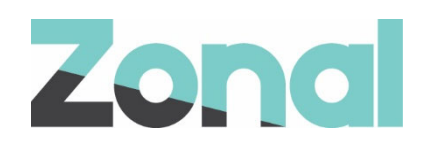

# Wizard Plugin Setup Guide

iZone POS Integration v1.27.0 April 2019

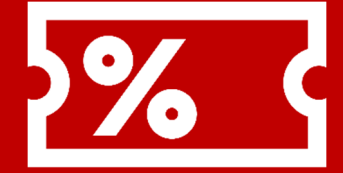

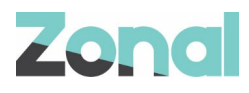

| Version | Date     | Notes                                                           | Author      |
|---------|----------|-----------------------------------------------------------------|-------------|
| 1.0     | 07-03-19 | Setup guide to support the initial launch of the Wizard Plugin. | P. Buchanan |
| 1.1     | 01-04-19 | Updated to document system changes introduced by v1.26.0.       | P. Buchanan |
| 1.2     | 16-04-19 | Updated to document system changes introduced by v1.27.0.       | P. Buchanan |
|         |          |                                                                 |             |

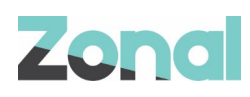

# Contents

| Introduction                            | ł |
|-----------------------------------------|---|
| Document Scope                          | ł |
| Overview                                | ŀ |
| Prerequisites                           | ŀ |
| Associated Documentation                | ŀ |
| Installation                            | ; |
| Aztec Configuration                     | ; |
| Create Wizard Product Structure         | ; |
| Create Wizard Product                   | , |
| CLM Configuration                       | 3 |
| Add Wizard Product to Theme             | ) |
| Assign Wizard function to Theme         | ) |
| Send changes to site                    | ) |
| Head Office and Site PC Configuration11 | I |

# Introduction

### **Document Scope**

This guide is aimed at Zonal and client staff that are responsible for installing the necessary system components and configuring all areas of Aztec as required.

#### **Overview**

Wizard is an iZone POS Integration Engine plugin that integrates with Aztec to facilitate the processing of sales ledger, rental and goods payments on the Aztec POS.

### **Prerequisites**

The following applications/versions and services are required to support Wizard operation within Aztec:

- iZone POS Integration Engine v1.27.0 or later at site
- Wizard Plugin Software
- Aztec 3.12.2 (see note below) or later at head office and site

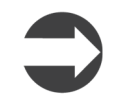

All Aztec v3.12.2 PCs (Head Office and Site) must run a specific SQL script (detailed in *Head Office and Site PC Configuration* on Page 11). Systems of a higher version than v3.12.2 already include this configuration and do not need to run the script.

#### **Associated Documentation**

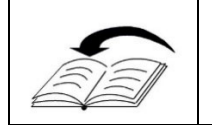

**Wizard: Site User Guide** - This guide is aimed at site staff and describes how to carry out Wizard tasks on site POS terminals.

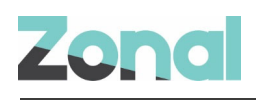

## Installation

The Wizard Plugin is installed via the iZone installer, included in a separate section reserved for POS Integration Plugins. This task is carried out by Zonal Technical Support staff.

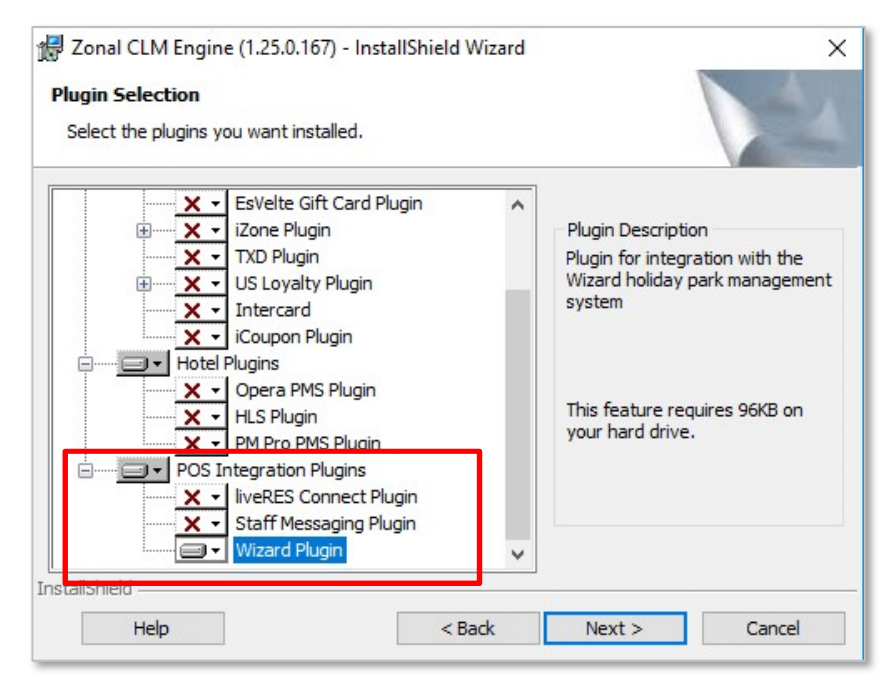

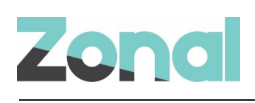

# **Aztec Configuration**

Aztec must be configured at Head Office, before the Wizard Plugin can be used to process Wizard payments.

- Create the Wizard product structure down to sub category see Create Wizard Product Structure on Page 6
- Create the Wizard open-priced product see Create Wizard Product on Page 7
- Configure CLM for the Wizard plugin see CLM Configuration on Page 8
- Add the Wizard function button to the theme see Add Wizard Product to Theme on Page 9
- Add the Wizard product button to the theme(s) see Assign Wizard function to Theme on Page 10
- Send all changes to site see Send changes to site on Page 10.

### **Create Wizard Product Structure**

You must create a Wizard product structure (Division, Category, Sub-category, etc.) for the open-priced Wizard product to use.

- 1. On the Aztec Base Data main menu.
- 2. Select Product Configuration | Product Structure and click Add.
- 3. Select Add New Product Division.

| 💌 👷 Start Page                                                                                                    | 対 Base Data                                                   | x      |
|----------------------------------------------------------------------------------------------------|---------------------------------------------------------------|--------|
| Product Structure                                                                                                    | Product Division Deta                                         | ils    |
| 🚱 Add 👻                                                                                                    | A Save 🐑 Discard 🔘 Mo                                         | ove    |
| Add New Product Division  Add New Product Super Category  Add New Product Category  Add New Product Category  Add New Product Sub Category  Add New Product Sub Category  Add New Product | Juct division name:<br>Juct division description:<br>e:<br>e: | 01 Wet |
|                                                                                                    |                                                               |        |

- 4. In the Add New Product Division wizard, enter a new Division name of Wizard and click Next >.
- 5. Click Add New Product Sub Division, enter a new Sub Division name of Wizard and click Next >.
- 6. Click Add New Product Super Category, enter a new Super Category name of Wizard and click Next >.
- 7. Click Add New Product Category, enter a new Category name of Wizard and click Next >.
- 8. Click Add New Product Sub Category, enter a new Sub Category name of Wizard and click Finish.
- 9. Select **Save** when complete and exit Aztec Base Data.

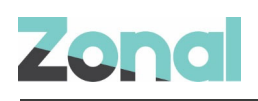

#### **Create Wizard Product**

A new open-priced product must be set up in Aztec Product Modelling for all Wizard payments to use,

- 1. Select the Aztec Product Modelling module icon on the Aztec Start page.
- 2. Click **New** and create a new Standard Line product with a retail name of **Wizard**. Ensure that you select the Wizard sub category defined on the previous page.
- 3. Ensure the pricing radio button is set to Open Pricing.
- 4. Take note of the entity code that the system automatically creates for this new Wizard product.

| 9                                                                        | Product Modelling - Global                               | _ <b>D</b> X                                                  |
|--------------------------------------------------------------------------|----------------------------------------------------------|---------------------------------------------------------------|
| Select an item to edit:                                                  | Retail Name: Wizard                                      | Touch Screen Name: Wizard                                     |
| Retail Name Type Retail Description                                      | Description:                                             |                                                               |
| Beachcomber Strd.Line<br>Bengal Export Strd.Line                         | Subcategory: WizardSC 🗸                                  | Product Type: Strd.Line                                       |
| Bengal Lancer Strd.Line<br>Black Cab Stout Strd.Line                     | Import/Export Ref:                                       | Date Created: 23/04/2014 09:05:09                             |
| Black Gold Strd.Line Bowmans Swift Strd.Line Deduced Bits Circle         | Entity Code: 10000040993<br>Sold by Weight:              | Print Stream:     No Printing       KDS Item ID:     24040993 |
| Braksper Bitter StraLine<br>Brewer's Bragg StrdLine<br>Brit Hop StrdLine |                                                          |                                                               |
| Butcombe Bitter Strd.Line<br>Butcombe Gold Strd.Line                     | Tax Rules                                                |                                                               |
| Butcombe Maise Strd.Line<br>Butcombe Rare Strd.Line                      | 1: Zero Rated V                                          |                                                               |
| Caledonian Deu Strd.Line<br>Camden Pale Alk Strd.Line                    | 2:  Pricing Open Pricing Open Pricing Fived Pricing      | 3                                                             |
| Coiuy Strd.Line<br>Courage Best Strd.Line                                | 3: Is Gift Card                                          |                                                               |
| Deuchers IPA Strd.Line<br>Discovery Strd.Line                            | 4: Vot Set>                                              | <u> </u>                                                      |
| Find Item (F3)                                                           | Behaviour when product is part of a choice Rollup Price: |                                                               |
| Mid-word search Prev Set Filter                                          | Print Stream:                                            |                                                               |
| New Clone Delete Refresh Data                                            |                                                          |                                                               |
| Settings Linked Products Close                                           | % Alcohol:                                               |                                                               |

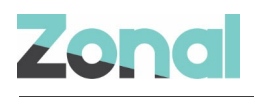

### **CLM** Configuration

CLM configuration for the Wizard plugin must be set up in Aztec Base Data.

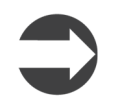

Only Zonal technical Support staff can enter the required URLs and security details for this section of plugin configuration.

- 1. Log into Aztec using your username and password.
- 2. Select the Aztec Base Data module icon on the Aztec Start page.
  - 3. Select Estate Structure | [Site Tree Node] | CLM Tab.
  - 4. Select Wizard from the CLM Plugin Settings drop-down list.

| Wizard V    |
|-------------|
| https://p   |
| TESTUSER    |
| Pass1wor    |
| 10000007012 |
| 129         |
|             |

- 5. Enter all URL, security and IDs as necessary.
- 6. The Wizard Product ID must match exactly the entity code noted on the previous page.
- 7. Select **Save** when complete and return to the Aztec Base Data main menu.

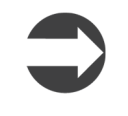

The head office configuration instructions described above must be completed and these settings sent to site (as described in Send changes to site on Page 10) prior to installing this version of iZone POS Integration at a site that uses the Wizard plugin.

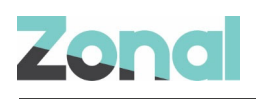

### **Add Wizard Product to Theme**

The Wizard product button must be included on a restricted access or `hidden' theme panel in Aztec Theme Modelling to allow Wizard payments to be processed at site.

1. From the Head Office Aztec Start Page, open Aztec Theme Modelling and select **Shared Panels** from the main menu.

|                                | Shared Panels           |       | ×        |
|--------------------------------|-------------------------|-------|----------|
| Shared Panels / Variation Grou | ips                     |       |          |
| Name                           | Description             | Var.  | ^        |
| *Food Specials Mains/Sides     | Site Panel and Products |       |          |
| *Food Specials Starters        | Site Panel and Products |       | -        |
| *Happy Hour Discounts          |                         | ~     |          |
| *Manager Functions             |                         |       |          |
| SOptions                       |                         |       |          |
| Pay Screen                     |                         | 4     |          |
| Pay Screen Deep Door           |                         |       |          |
| Butchers Bar Bottles           |                         |       | - 1      |
| Butchers Bar Cocktails         |                         |       | -        |
| Panel Variations:              |                         |       |          |
| Name                           | Description             |       | <u> </u> |
| "Butchers Pay Screen           |                         |       |          |
| *Deep Pay Screen               |                         |       |          |
| "Duke Pay Screen               |                         |       | =        |
| "Grey Pay Screen               |                         |       | - 100    |
| FOrborner Pau Screen           |                         |       |          |
| *Dunhead Day Screen            |                         |       | 1.1      |
|                                |                         |       | ×        |
| Default Variations             | Screen                  |       |          |
| Derault vanagon: Deep Pay      |                         |       |          |
| Add Edit                       | Delete Decion Conv      | Clos  |          |
| Eur                            | Contra Copy             | Clust |          |

- 2. Select to highlight the required panel in the top pane and the Panel Variation (if applicable) to be changed in the middle pane, and click **Design**.
- 3. Select the panel to which the new button is to be added. Open the button picker ( \_\_\_\_\_, locate the new button in the **Products** folder and add to the panel.
- 4. Click **Close** and **Close** again to return to the Aztec Theme Modelling main menu.

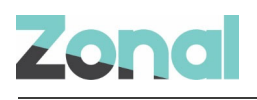

### **Assign Wizard function to Theme**

To enable POS operators to process a Wizard payment, the Wizard function button must be included on the required theme panels in Aztec Theme Modelling.

1. From the HO Aztec Start Page, open Aztec Theme Modelling and select **Themes** from the main menu.

| 2                                        | Themes 📃 🗖 🗖                 |
|------------------------------------------|------------------------------|
| Available Themes:                        |                              |
| Name                                     | △ Description                |
| Adminal Velloon                          |                              |
| Albarrach                                | 24/3/14                      |
| Alter Lille                              |                              |
| Argers                                   |                              |
| ALC: UNLESS                              |                              |
| A DOLLARS                                |                              |
| ينيح الديد                               | b Delete Constitut Televiter |
| Add Edit                                 | t Delete Security Ticketing  |
| Add Edi<br>Theme Panel Designs:<br>Name  | t Delete Security Ticketing  |
| Add Edii<br>Theme Panel Designs:<br>Name | t Delete Security Ticketing  |
| Add Edii<br>Theme Panel Designs:<br>Name | t Delete Security Ticketing  |
| Add Edii<br>Theme Panel Designs:<br>Name | t Delete Security Ticketing  |
| Add Edi<br>Theme Panel Designs:<br>Name  | t Delete Security Ticketing  |
| Add Edii<br>Theme Panel Designs:<br>Name | t Delete Security Ticketing  |
| Add Edit                                 | t Delete Security Ticketing  |
| Add Edit                                 | t Delete Security Ticketing  |

- 2. Select to highlight the Available Theme in the top pane and the theme panel design to be changed in the middle pane, and click **Design**.
- 3. Open the button picker ( ), locate the new Wizard button in the **Other Lists** | **iZone** folder and add to the panel.

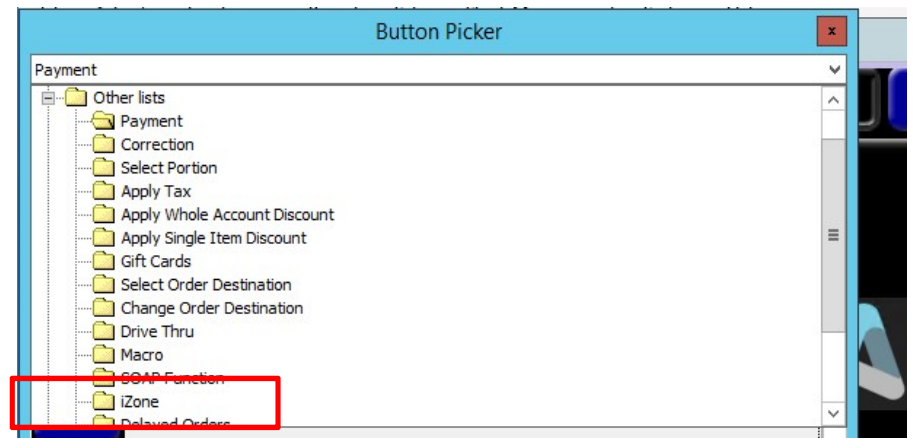

4. Click Close and Close again to return to the Aztec Theme Modelling main menu.

#### Send changes to site

For any new Theme and Base Data settings made at Head Office to take effect at site, you must perform a comms as follows:

- 1. Select **Communications** from the Aztec Start Page.
- 2. Click Create Job.
- 3. Select the required site(s) and click Next.
- 4. Select the appropriate job options and click Next.
- 5. Enter a suitable timeout and click **Finish**.

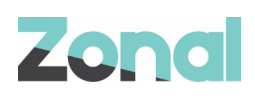

# Head Office and Site PC Configuration

All Aztec v3.12.2 Head Office and Site systems must run a script to ensure correct operation of the Wizard plugin. The new SQL script is called WizardPluginSettingsHOAndSite.sql and is located in the normal installation folder. Systems of a higher version than Aztec v3.12.2 already include this configuration and do not need to run the script.